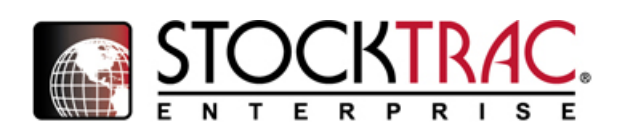

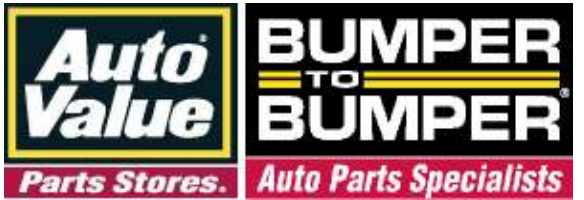

## Installing and Configuring AutoValue/Bumper to Bumper MyPlaceForParts within STOCKTRAC

Revised 04/25/2017 aesServer Installation

STOCKTRAC now integrates AutoValue/Bumper to Bumper web based catalogs.

## **Prerequisites**

Internet Explorer 9 or greater Microsoft .NET 3.5 Download code provided by your Auto parts Supplier

## **Installation**

- 1) Shut down the STOCKTRAC management application
- 2) Click the download button in the Upper Right hand corner of this window and choose Run.

## Step 1

3) Enter the download code provided to you by your parts supplier and click next.

|               | Step 1 | d 2  |     |
|---------------|--------|------|-----|
| Ionribed Code |        |      |     |
| Envo Downloa  | d Code |      |     |
| -             |        | 2    |     |
| 100           | Cencel | Naot | 100 |

The default directory C:\aesServer will be displayed as the install to directory, click install and the installer will download and install all the required files for this integration.

You may get a message saying "This Program might have not installed correctly" Double Click on "This program installed correctly" CONTACT STOCKTRAC SUPPORT FOR ASSITANCE CONFIGURING THIS

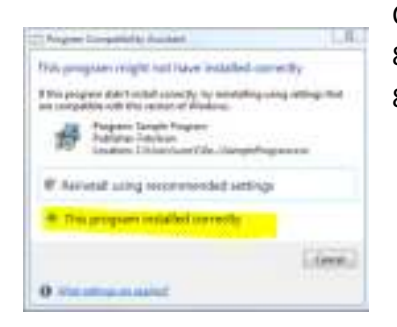

CATALOG INSIDE STOCKTRAC. <u>support@stocktrac.com</u> 800-782-5872 for United Stated 800-323-5872 for Canada.

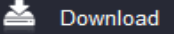